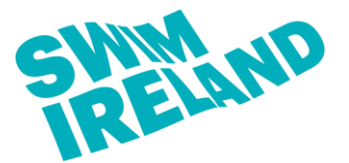

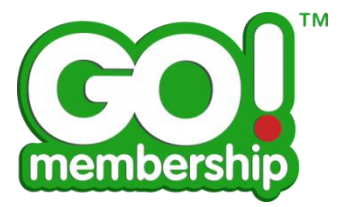

- 1. Log into your Go Membership profile.
- 2. Once logged in, select "Membership" in the top left hand corner of the screen.

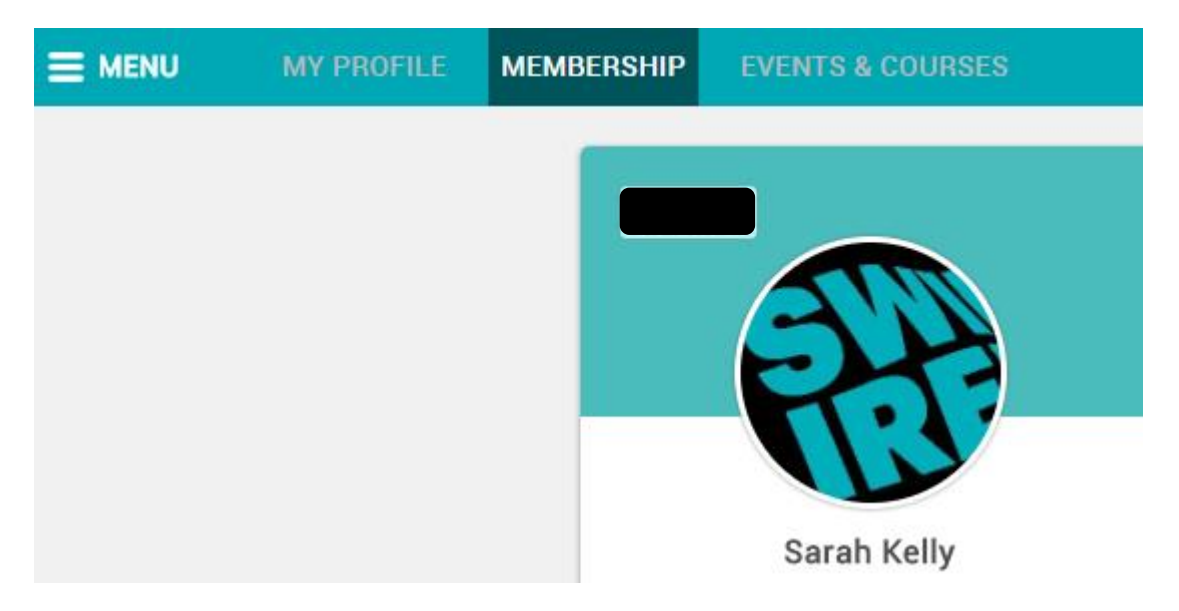

- **3.** The "Membership & Licensing" option should appear as seen below.
- 4. Click on the "Member Licence" option (green tab).

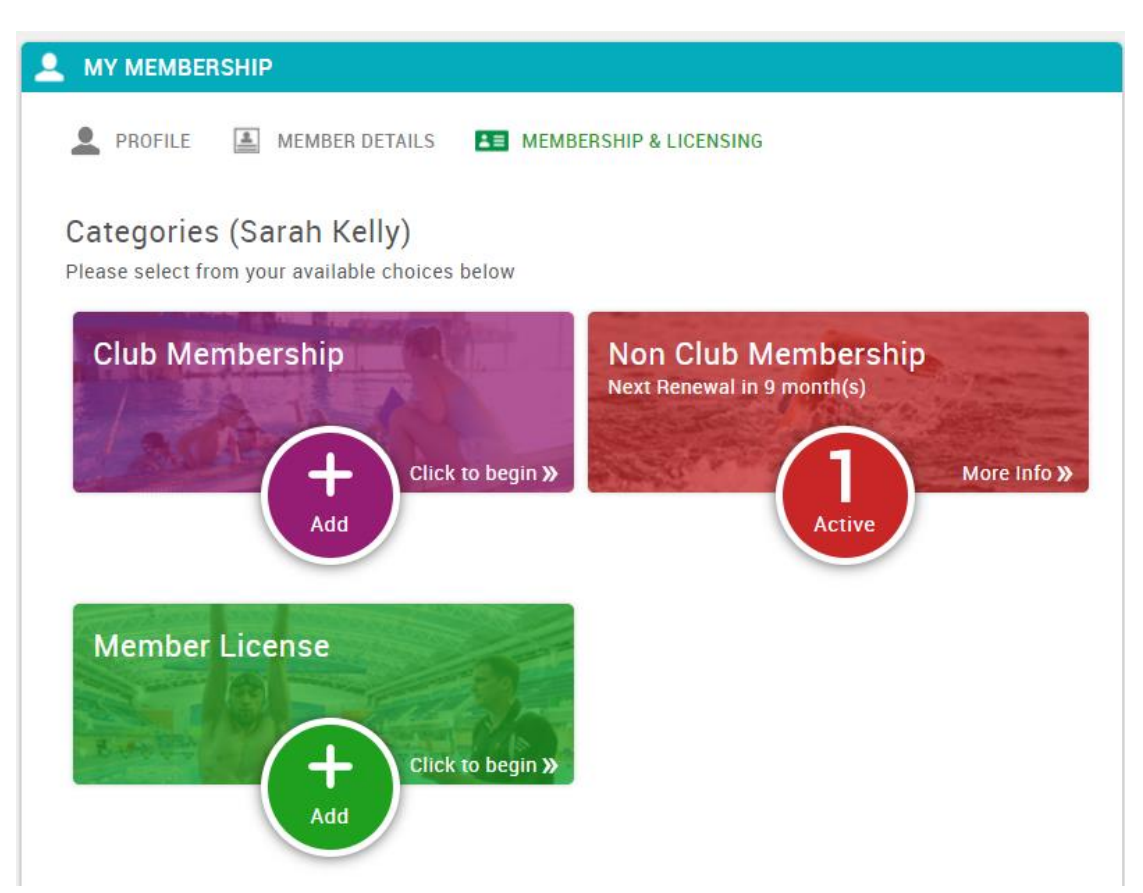

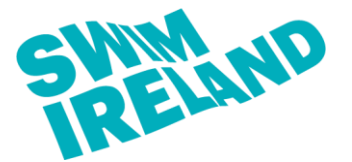

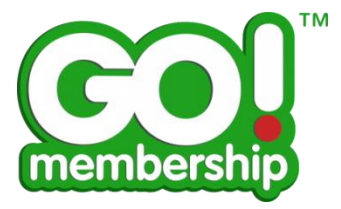

5. Select the level of licence that equates to your highest level of qualification.

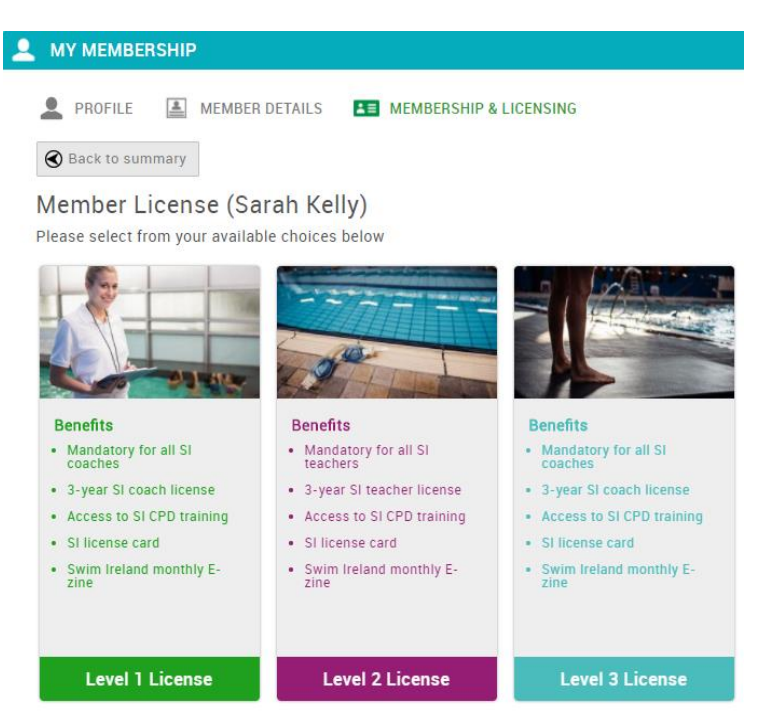

**6.** Once you select the level of licence that you require you will be presented with several drop down menus to select from.

٣

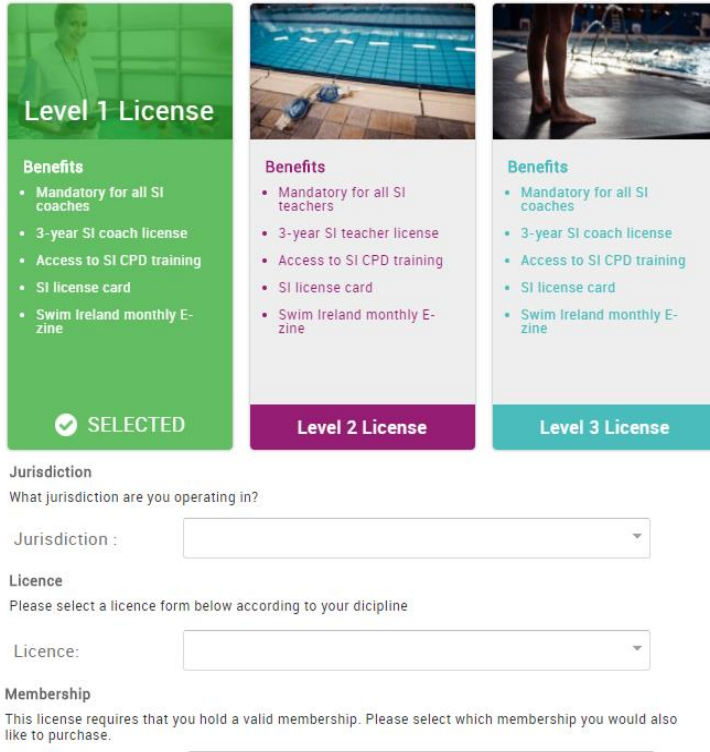

| Туре: |  |  |  |
|-------|--|--|--|
|-------|--|--|--|

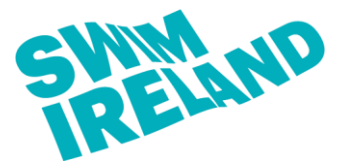

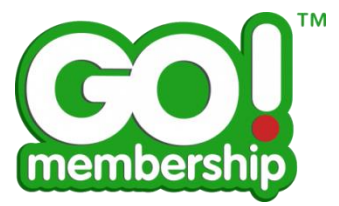

## 7. Firstly you will need to select your jurisdiction.

## Jurisdiction

What jurisdiction are you operating in?

| Ireland          | *                                              |
|------------------|------------------------------------------------|
| Both             |                                                |
| Northern Ireland |                                                |
| Ireland          |                                                |
|                  | Ireland<br>Both<br>Northern Ireland<br>Ireland |

#### 8. You will then need to select your license discipline.

#### Licence

Please select a licence form below according to your dicipline

Licence:

| Membership<br>This license requires that yo<br>like to purchase. | Assistant Swimming Teacher |     |
|------------------------------------------------------------------|----------------------------|-----|
|                                                                  | Assistant Swimming Coach   | als |
|                                                                  | Assistant Diving Coach     |     |
| Туре:                                                            | Assistant Water Polo Coach | 1   |
|                                                                  | Assistant Synchro Coach    |     |

### 9. Finally you will need to select the type of membership that you currently hold.

#### Membership

This license requires that you hold a valid membership. Please select which membership you would also like to purchase.

Type:

|                 |  | * |
|-----------------|--|---|
| Associate       |  |   |
| Club Membership |  |   |

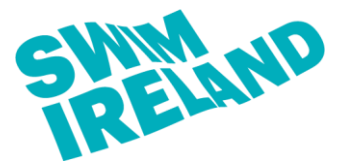

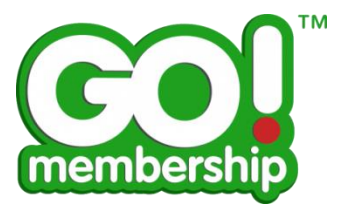

**10.** If you select "Club Membership" as your membership type you will then be presented with two further drop down menus to choose from. You will need to select the club that you are an active member of and also select your primary discipline.

#### Membership

This license requires that you hold a valid membership. Please select which membership you would also like to purchase.

| Туре:             | Club Membership                     | * |
|-------------------|-------------------------------------|---|
| Select Club:      | Triathlon Ireland - Dual Membership | • |
| Select Dicipline: | Swimming                            | • |

Delivery Evidence is a letter from your employer to state that you are currently teaching/coaching. This will need to be uploaded by you using the yellow Add 🛟 button. Once you have uploaded this evidence, it will go to a state of pending approval for Swim Ireland to view and approve.

If you are missing CPD points from your profile you will need to contact the Swim Ireland Education Department on <u>edo@swimireland.ie</u>.

If you are missing a qualification from your profile you will need to contact the Swim Ireland Education Department on <a href="mailto:edsupport@swimireland.ie">edsupport@swimireland.ie</a>.

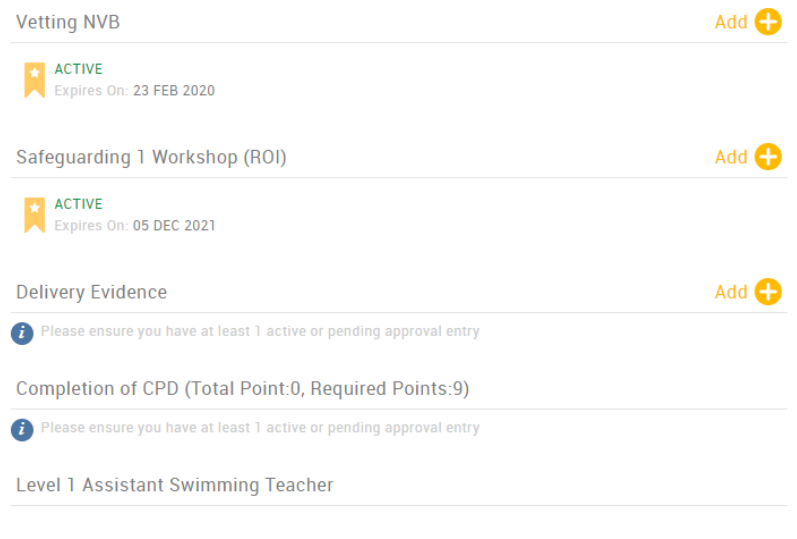

Please tick to confirm that you acknowledge receipt of and agree to abide by the Swim Ireland Rules and Teacher/Coach code of conduct 🖉

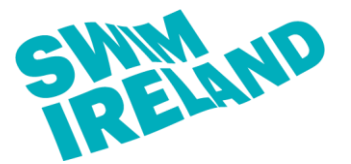

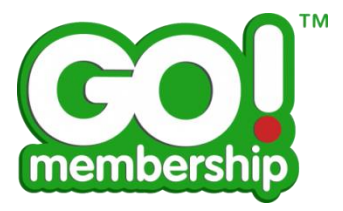

**12.** Once all of your qualifications and credentials are uploaded and approved your screen should mirror the picture below.

Once you have ticked to accept the Swim Ireland Rules and Teacher/Coach code of conduct you can click the yellow "Finish" button.

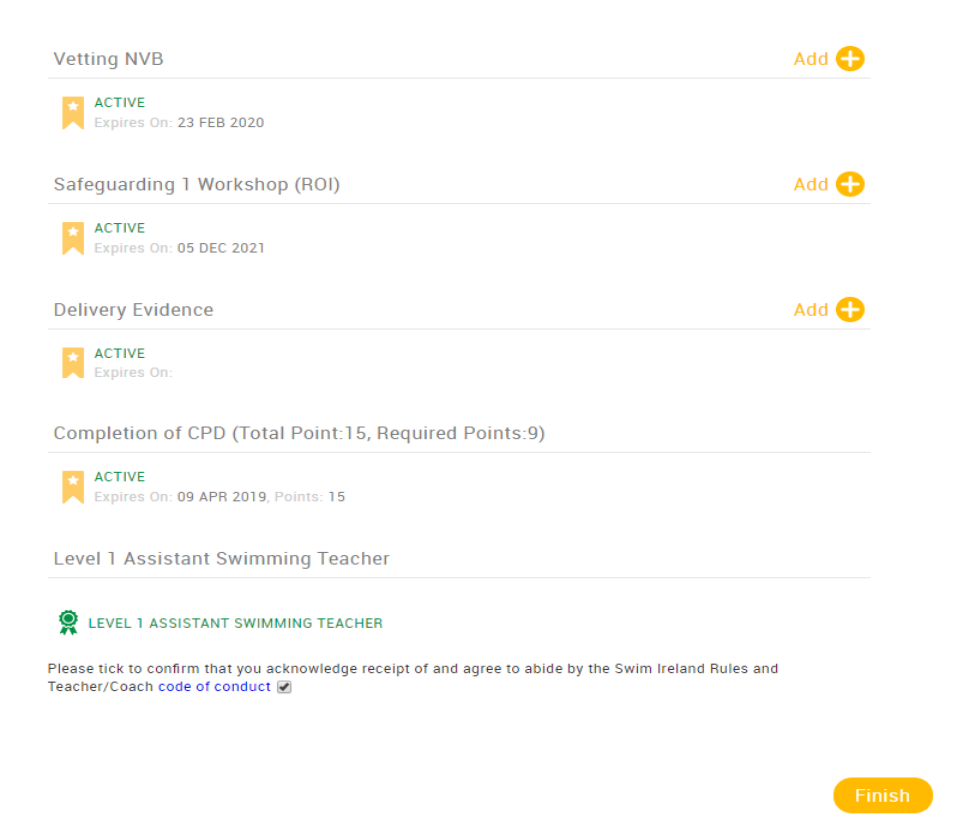

**13.** Once you click "Finish" you will be presented with the following options to pay now or to defer payment while you add other items to your cart. If you have nothing else to add then you will need to click on the pay now option.

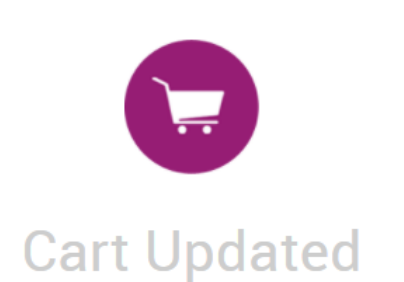

You have successfully added a membership Level 1 Assistant Swimming Teacher (Sarah Kelly) to your cart. Do you want to proceed straight to checkout?

No, not yet

 $\times$ 

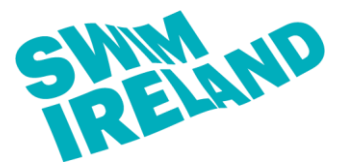

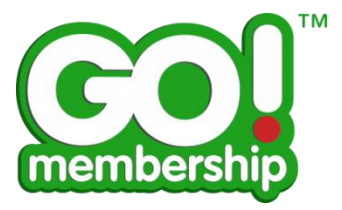

- **14.** You will then be brought to your shopping cart where your items will appear ready for payment.
- **15.** You can then select to either "Pay via Bank" which is a bank transfer or "Pay with Card" using a debit/credit card.

| Checkout<br>Review and purchase items |                                                                                                    |             |                |               |  |  |
|---------------------------------------|----------------------------------------------------------------------------------------------------|-------------|----------------|---------------|--|--|
|                                       | 1 Confirm Details 2 Order Review 3 Confirm Paymer                                                                               | nt          |                |               |  |  |
| Below is a summary o                  | of your order, please review and then select a payment option.                                                                  |             |                |               |  |  |
| Contact Details                       |                                                                                                    | 0 Pay via B | ank <b>A</b> F | Pay with Card |  |  |
| Item Summary                          |                                                                                                    |             |                |               |  |  |
| ITEMS                                 |                                                                                                    | PRICE       | QTY            | TOTAL         |  |  |
|                                       | evel 1 Assistant Swimming Teacher (Sarah Kelly)<br>evel 1 License<br>I Stock                                                    | €20.00      | 1              | €20.00        |  |  |
| N N                                   | Ion-Competitive Swimming (Sarah Kelly)<br>on-Competitive Swimming in Triathlon Ireland - Dual Membership<br>I Stock<br>X Remove | €23.50      | 1              | €23.50        |  |  |
|                                       |                                                                                                    |             |                | Update        |  |  |
|                                       |                                                                                                    | Sub Total   |                | €43.50        |  |  |
|                                       |                                                                                                    | TOTAL       |                | €45.50        |  |  |